## (2) iPad、iPhone の場合

1) <設定>のアイコンをタップします。

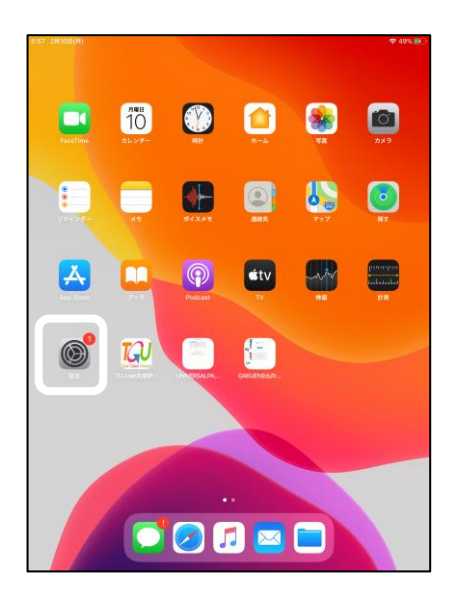

- 4) [パスワード]欄に、半角英字記号で **ZXCVbnm!?/123** と入力します。
- 5) [接続]をタップします。

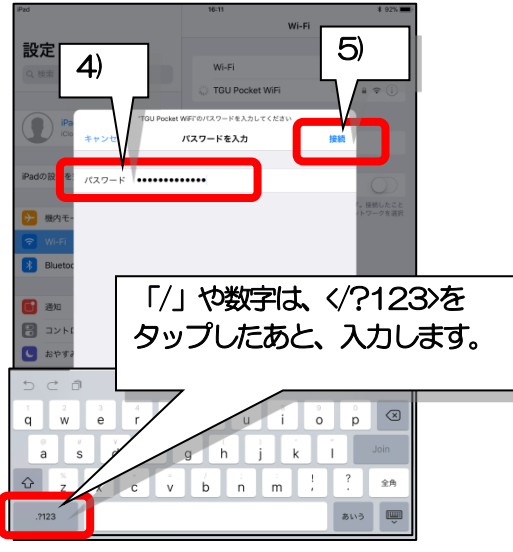

7) [プロキシを構成]をタップします。

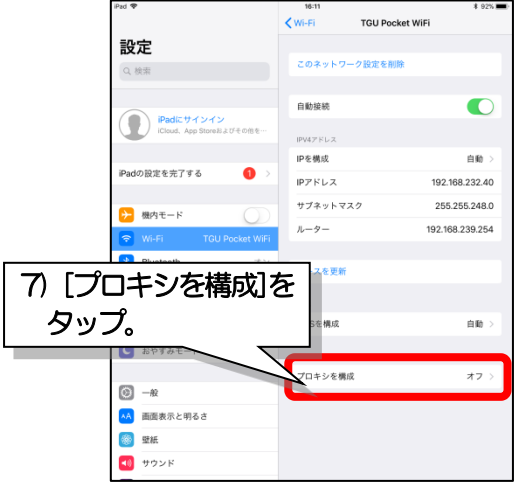

- 2)[Wi-Fi]をタップします。
- 3) [ TGU Pocket WiFi] をタップします。

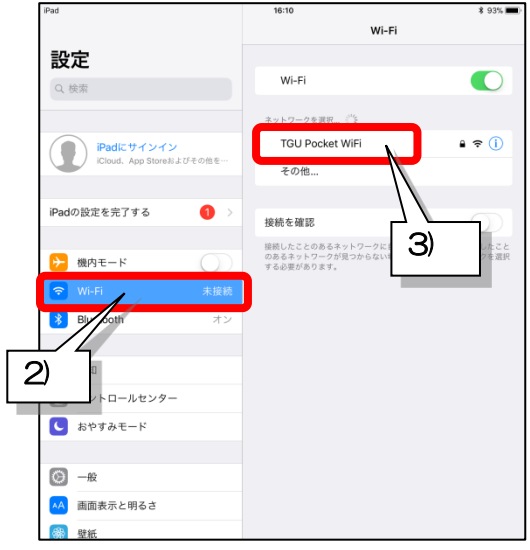

 [TGU Pocket WiFi] に✔がついていることを 確認して、(i) をタップします。

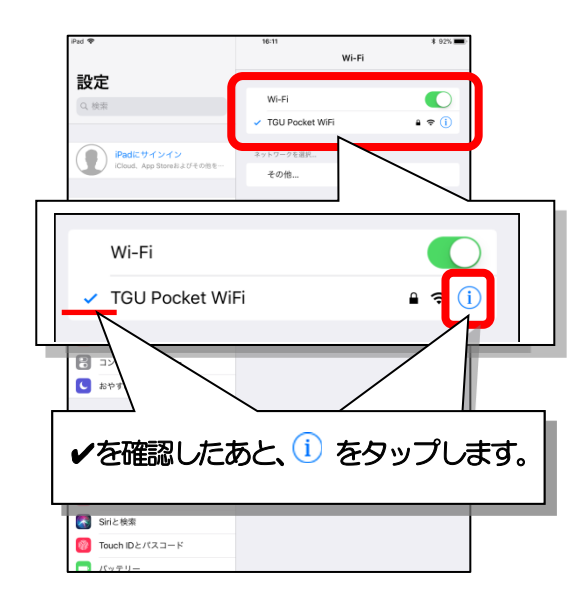

- 8) [手動]をタップします。
- 9) [サーバ]、[ポート]を入力します。
- 10) 〈保存〉をタップします。

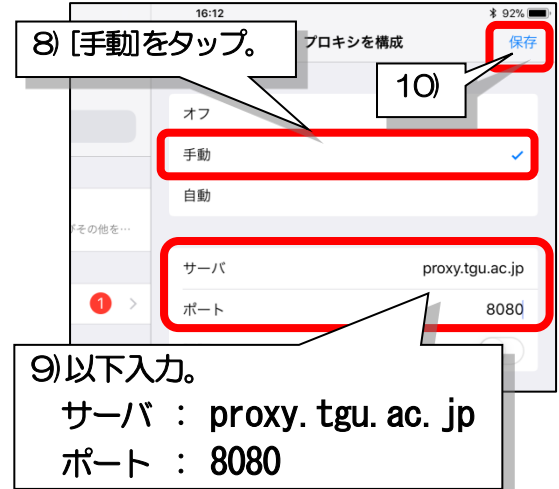